# ふぐ処理者名簿登録申請 (更新)

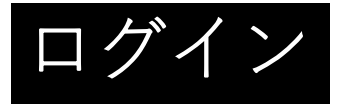

#### 

#### 申請入力の前に・・

申請にあたっては、事前にアカウントを作成す る必要があります。

○アカウント作成については、以下のHPを参考 にして下さい。

https://www.pref.oita.jp/site/denshishinseipo rtal/denshishinsei-faq0002184756.html

○ログイン方法については、以下のHPを参考に して下さい。

https://www.pref.oita.jp/site/denshishinseipo rtal/denshishinsei-faq0002184759.html

| G                          | Googleでログイン                                   |  |
|----------------------------|-----------------------------------------------|--|
| <b>\$</b>                  | LINEでログイン                                     |  |
| 入力した情報が、GoogleまたはLINEに送信され | るごとはありません。                                    |  |
|                            | または                                           |  |
| (ールアドレス 🛤                  |                                               |  |
|                            |                                               |  |
| ペスワード 🐻                    |                                               |  |
|                            |                                               |  |
|                            |                                               |  |
|                            |                                               |  |
|                            |                                               |  |
|                            | /1233-ドをおされの場合 <u>リセット</u> することができます。         |  |
|                            | <u>GPZIDTEZY-&gt;\$3</u>                      |  |
|                            |                                               |  |
|                            | Grafferアカウント規約 【・プライバシーポリシー及び個人情報の取り扱いについて 【】 |  |

| ふぐ処理者名簿登録更新申請<br>入力の状況<br>15%                                                                                                    |                          |
|----------------------------------------------------------------------------------------------------|--------------------------|
| 申請者の情報<br>名前(姓と名の間は1文字空けてください) 📷                                                                                                    | ふぐ処理者自身の情報を入力し<br>てください。 |
| ●便留号 ●●● ハイフンなしの半角7桁で入力してください 住所を自動で入力                                                                                                    |                          |
| 住所 📾                                                                                                    | 白空の住所を入力してください           |
| 生年月日 (西暦) 25 日 12 月 25 日 11 日本 12 月 25 日 11 日本 12 月 12 日 11 日本 15 日本 15 日本 1 |                          |
| x-117 FLZ                                                                                                    | 入力が完了したら、クリック            |
| 一時保存して、次へ進む                                                                                                    | 入力が完了したら、クリック<br>してください。 |

### ②更新講習会の情報の入力

ふぐ処理者名簿登録更新申請

| 入力が完了したら、クリック<br>してください。 |
|--------------------------|
|                          |
|                          |

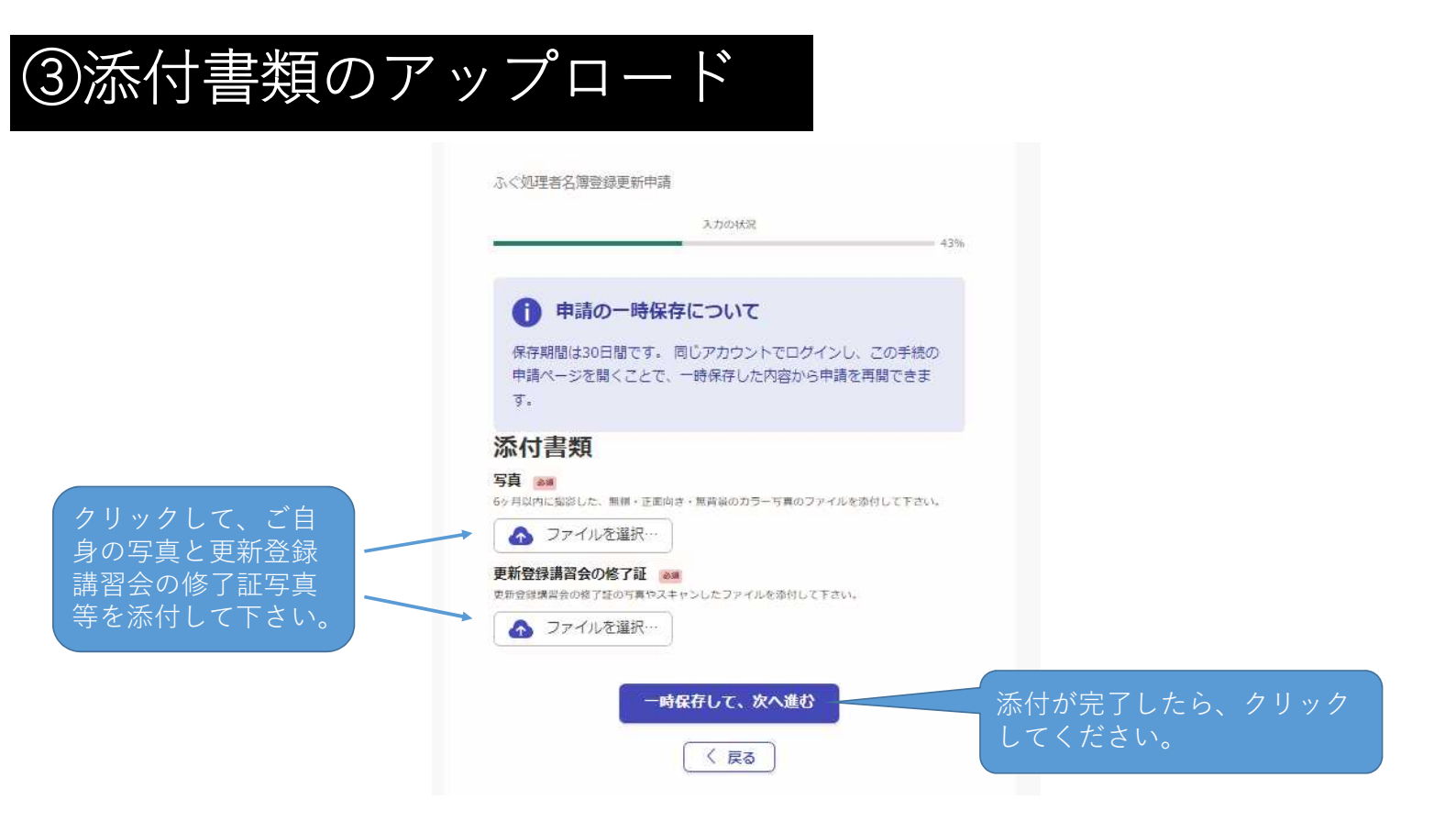

#### ④変更事項の入力

住所、氏名・電話番号に 変更がある場合は、それぞ れの項目で「有」を選択し、 変更前の情報・変更年月日 を入力して下さい。 氏名の変更の有無 〇有 住所・氏名に変更がある場 M 合は住民票や運転免許証等の 住所の変更の有無 変更後の変更後の情報が記載 • 有 された公的書類を添付してく 〇魚 変更前の住所 ## 0 住所の変更年月日 1980 年 12 月 25 日 🍺 変更事項が確認できる書類 中所すたは氏的に必要がある場合は、素料 写具や実像ファイルを添付して下さい。 運転免許証のように、変更 ▲ ファイルを選択ー 事項が裏面に記載されている 場合は、裏面の写真も添付し 変更事項が確認できる言類の裏面等 (15) てください。 🛆 ファイルを選択… 電話番号の変更の有無 \*\* 〇有 () 無 ふく処理者の登録年月日 #■ 1980 年 12 月 25 日 前 ふく処理者の登録番号 してください。 一時保存して、次へ進む ( 5%)

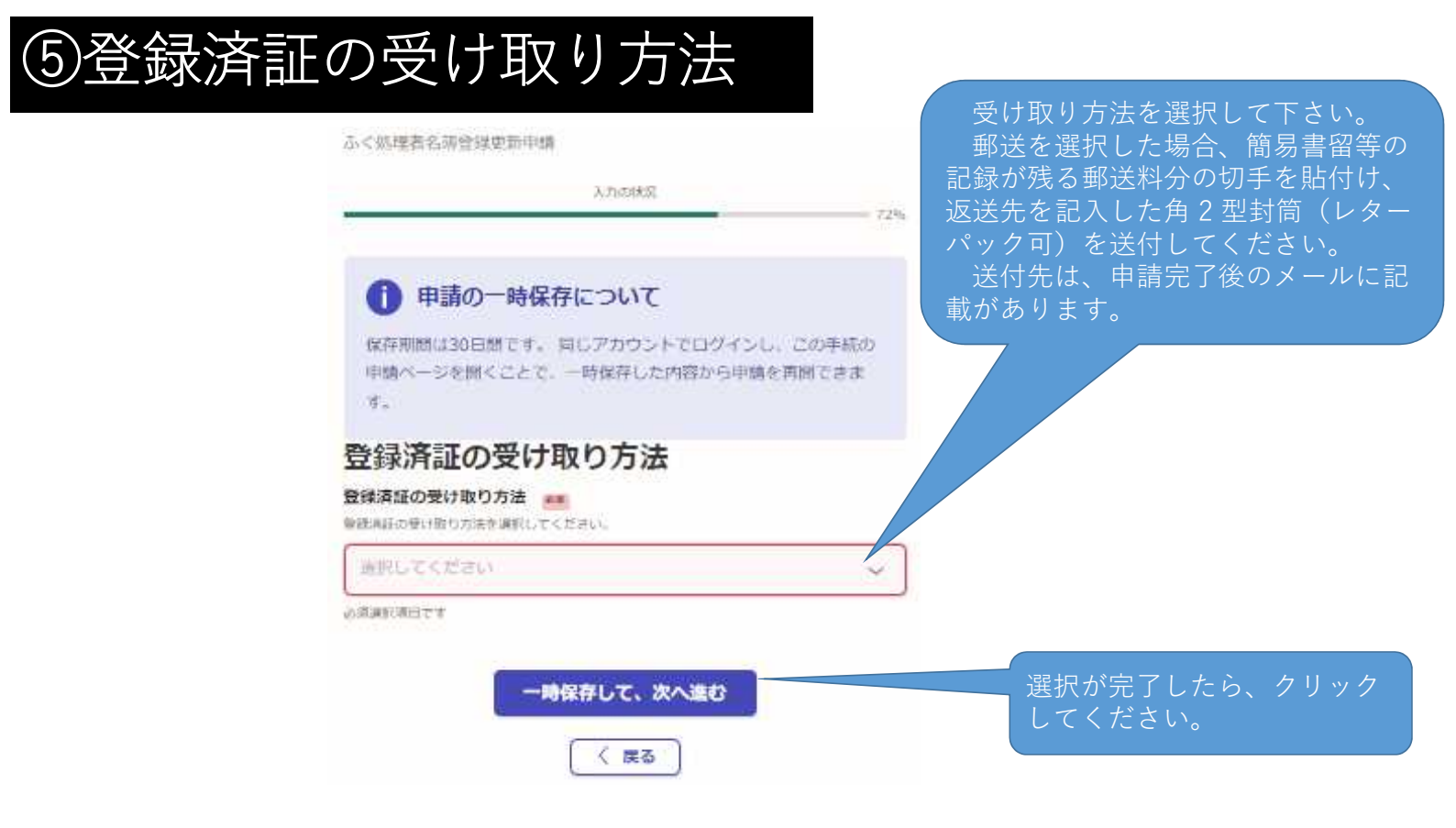

住所・氏名・電話番号の変更について

## ⑥支払い方法の設定

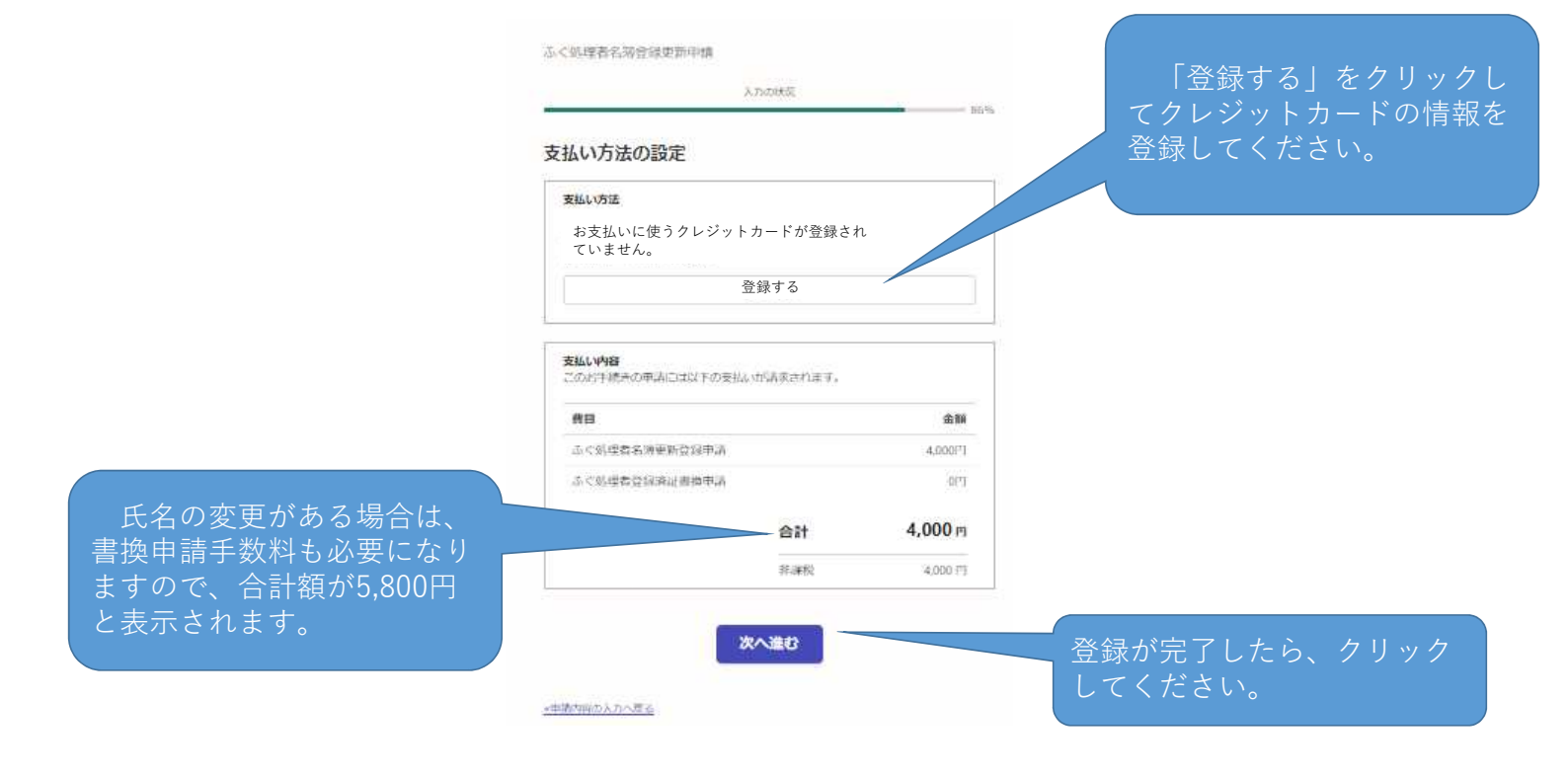

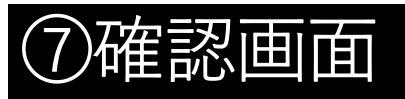

内容に誤りがなければ、 クリックしてください。 申請が完了します。

|                                        | 台社    | 4,000 m    |
|----------------------------------------|-------|------------|
|                                        |       |            |
| TILIAN                                 |       |            |
| 支払いの内容                                 |       |            |
| EGTYLES.                               |       |            |
| BREEDENBOURS STREET                    |       |            |
| 際標本はの外け取り方は                            |       |            |
| ACAMEGORIAN                            |       |            |
| 2011/13/01                             |       |            |
| ACAMBAGHEND                            |       |            |
|                                        |       |            |
| DISTORNAL COM                          |       |            |
| 安藤市田が福田工学る市地                           |       |            |
| III IIIIIIIIIIIIIIIIIIIIIIIIIIIIIIIIII |       |            |
| -                                      |       |            |
| 正作の安美の名称                               |       |            |
| 住所・氏名・用語番号の窓                           | 便について |            |
|                                        |       |            |
| 3124644 jult                           |       | 29-chemry  |
| RESERVACE72                            |       |            |
| 2024646.90                             |       | ON-PARMITY |
| N.R.                                   |       |            |
| 添付書類                                   |       |            |
| 2012/ALL/ALL/OK                        |       |            |
| HTTRNG                                 |       |            |
| 1728                                   |       |            |
|                                        |       |            |
| 受講した更新講習会の情報                           | i     |            |
| Ryskalaks-konzenzta@pretoska%pp        |       |            |
| ×-5761-3                               |       |            |
| BR7-Mil-1814                           |       |            |
| 1.18.81                                |       |            |
| (460)/12/01                            |       |            |
| STAD (BB)                              |       |            |
|                                        | -     |            |
| ETHORA .                               |       |            |
| No. Brit                               |       |            |
| Att AT                                 |       |            |
| 希前(株とれる間は12年目けてくどうし                    | ń.    |            |
| m+                                     |       |            |
|                                        |       |            |
| *05088                                 |       |            |

COMITCHINTS

申請後は事務処理の状況を システムからのメールにてお 知らせいたします。 登録済証の作成が完了した 際もシステムからメールにて お知らせいたします。